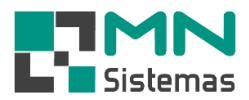

## Inclusão de Títulos a Pagar

Para incluir um novo de título a pagar, clique em PAGAM/RECEB.>INCLUSÃO DE TÍTULO A PAGAR

> Clique em NOVO.

Obs.: O número do título é gerado automaticamente.

| Modulo     | o Geral  |      |                                                                   |                                                                                                    |
|------------|----------|------|-------------------------------------------------------------------|----------------------------------------------------------------------------------------------------|
| Cliente/Fo | rn. Proc | luto | Pagam/Receb. Movimento Modulo Fiscal Compra Banco Modulo          | ulos Utilitário                                                                                                    |
| 2          |          |      | Caixa Diario 🕨                                                    |                                                                                                    |
| 4          |          |      | Inclusão de Titulos a Pagar                                       |                                                                                                    |
|            |          |      | Inclusão de Titulos a Receber                                     | Contas a Pagar                                                                                                    |
|            |          |      | Consulta Titulos a Pagar                                          |                                                                                                    |
|            |          |      | Consulta/Baixa Titulos a Receber por Cliente                      | 🚹 Novo 🛄 Salvar 🖉 Cancelar 🥤 Sair                                                                                                    |
|            |          |      | Consulta Registro Eventos Titulos a Receber (Alteração, Exclusão) |                                                                                                    |
|            |          |      | Consulta de Cheques Recebido por Cliente                          | Dados do Titulo                                                                                                    |
|            |          |      | Controle de Titulos Perdidos                                      | Título: Emissão:/_/ Tipo: R 💌                                                                                                    |
|            |          |      | Posição de Cliente                                                | Fornecedor:                                                                                                    |
|            |          |      | Extrato de Cliente                                                | Creter                                                                                                    |
|            |          |      | Baixa Contas a Pagar                                              |                                                                                                    |
|            |          |      | Imprimir Bordero                                                  | Portador: Construction Construction Construc |
|            |          |      | Incluir Numero Banco                                              | Total a Pagar Condição de Pagamento:                                                                                                    |
|            |          |      | Boleto Bancario                                                   |                                                                                                    |
|            |          |      | Emitir Fatura/Duplicata                                           | Lançamento das Parcelas                                                                                                    |
|            |          |      | Reabre Duplicata                                                  | Valor Parcela: Parcela: 1/0 Vencimento: _/_/_ Baixar ao Finalizar: N 💌                                                                                                    |
|            |          |      | Impressão de Duplicata                                            | Observação:                                                                                                    |
|            |          |      | Impressão de Fatura                                               | Titula Ting Parenta Manajmente Maler Parenta Obermanase                                                                                                    |
|            |          |      | Impressão de Promissoria                                          | Titulo Tipo Farceia Vencimento Valor Farceia Observação                                                                                                    |
|            |          |      | Copia de Cheque                                                   |                                                                                                    |
|            |          |      | Consuita                                                          |                                                                                                    |
|            |          |      | Lista de Cobrança                                                 |                                                                                                    |
|            |          |      | Condição de Pagamento                                             |                                                                                                    |
|            |          |      | Canta Decontas                                                    |                                                                                                    |
|            |          |      | Relatorios                                                        |                                                                                                    |
|            |          |      | NelaLOHOS ,                                                       |                                                                                                    |
|            |          |      |                                                                   |                                                                                                    |
|            |          |      |                                                                   |                                                                                                    |

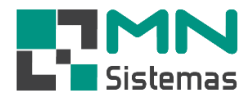

- > Passo 1: altere ou mantenha a data de emissão do documento a pagar.
- > Passo 2: selecione o tipo de documento. Documento fiscal ou Recibo informal.
- Passo 3: em FORNECEDOR tecle ENTER e selecione o fornecedor desejado, já previamente cadastrado.

|                                                                                                    | 🏦 📕 🖹 🦸 🥒 🔳                                                                                                    | i 🔍 🔍 🕄                                                                                                    |
|----------------------------------------------------------------------------------------------------|----------------------------------------------------------------------------------------------------|----------------------------------------------------------------------------------------------------|
| Conta                                                                                                    | s a Pagar                                                                                                    |                                                                                                    |
|                                                                                                    |                                                                                                    |                                                                                                    |
| L                                                                                                    | ovo Ealvar 🔇 Cancelar                                                                                                    | <u>S</u> air                                                                                                    |
| Dados d                                                                                                    | lo Titulo                                                                                                    |                                                                                                    |
| •                                                                                                    | Fítulo: 35274 Emissão: 16/03/2020                                                                                                    | Tipo: R 💌                                                                                                    |
| Forne                                                                                                    | cedor:                                                                                                    | 🕒                                                                                                    |
|                                                                                                    | Conto:                                                                                                    |                                                                                                    |
|                                                                                                    |                                                                                                    |                                                                                                    |
| Po                                                                                                    | rtador:  000  CARTEIRA                                                                                                    | <u> </u>                                                                                                    |
| Total a                                                                                                    | Pagar: Condição de Pagamento:                                                                                                    | 🗠                                                                                                    |
| Lancam                                                                                                    | ento das Parcelas                                                                                                    |                                                                                                    |
| Valor Pa                                                                                                    | rcela: Parcela: 1/0 Vencimer                                                                                                    | nto: / / Raiyar ao Finalizar: N 💌                                                                                                    |
|                                                                                                    |                                                                                                    |                                                                                                    |
| Observ                                                                                                    | ação:                                                                                                    |                                                                                                    |
|                                                                                                    |                                                                                                    |                                                                                                    |
| Titulo                                                                                                    | Tipo Parcela Vencimento Valor Parcela Obse                                                                                                    | rvação                                                                                                    |
| Titulo                                                                                                    | Tipo Parcela Vencimento Valor Parcela Obse<br>ulta Fornecedores                                                                                                    | เหลวูลีอ                                                                                                    |
| Titulo<br>Consu                                                                                                    | Tipo         Parcela         Vencimento         Valor Parcela         Obse           ulta Fornecedores         Parão Social/Nome         Parão Social/Nome         Parão Social/Nome         Parão Social/Nome                                                                                                    | rvação                                                                                                    |
| Titulo<br>Consu<br>Codigo<br>0001                                                                                                    | Tipo         Parcela         Vencimento         Valor Parcela         Obse           ulta Fornecedores         Razão Social/Nome         MENIL COMERCIO DE PECAS LTDA                                                                                                    | IVAÇÃO                                                                                                    |
| Titulo<br>Consu<br>Codigo<br>0001<br>0002                                                                                                    | Tipo         Parcela         Vencimento         Valor Parcela         Obse           ulta Fornecedores         Razão Social/Nome         MENIL COMERCIO DE PEÇAS LTDA         ALPINIA VEÍCULOS E PECAS LTDA.                                                                                                    | IVAÇÃO<br>Nome Fantasia/Apelido<br>MENIL TESTE DE NOVO<br>ALPINIA                                                                                                    |
| Titulo<br>Const<br>Codigo<br>0001<br>0002<br>0003                                                                                                    | Tipo         Parcela         Vencimento         Valor Parcela         Obse           Ilta Fornecedores         Razão Social/Nome         MENIL COMERCIO DE PEÇAS LTDA         ALPINIA VEÍCULOS E PEÇAS LTDA.         COMERCIAL GERMÂNICA LIMITADA                                                                                                    | IVAÇÃO INOME Fantasia/Apelido MENIL TESTE DE NOVO ALPINIA GERMANICA                                                                                                    |
| Titulo<br>Const<br>Codigo<br>0001<br>0002<br>0003<br>0004                                                                                                | Tipo         Parcela         Vencimento         Valor Parcela         Obse           Jlta Fornecedores         Ilta Fornecedores         Ilta Fornecedores <td>Nome Fantasia/Apelido<br/>MENIL TESTE DE NOVO<br/>ALPINIA<br/>GERMANICA</td>                                                                                                    | Nome Fantasia/Apelido<br>MENIL TESTE DE NOVO<br>ALPINIA<br>GERMANICA                                                                                                    |
| Titulo<br>Codigo<br>0001<br>0002<br>0003<br>0004<br>0005                                                                                                 | Tipo         Parcela         Vencimento         Valor Parcela         Obse           ulta Fornecedores         Interview of the second second seco | Nome Fantasia/Apelido<br>MENIL TESTE DE NOVO<br>ALPINIA<br>GERMANICA<br>AUTO PEÇAS CAPITELLI                                                                                                    |
| Titulo<br>Codigo<br>0001<br>0002<br>0003<br>0004<br>0005<br>0006                                                                                         | Tipo         Parcela         Vencimento         Valor Parcela         Obse           ulta Fornecedores         Interview of the second second seco | Nome Fantasia/Apelido MENIL TESTE DE NOVO ALPINIA GERMANICA AUTO PEÇAS CAPITELLI RITMO VEICULOS                                                                                                    |
| Titulo<br>Const<br>Codigo<br>0001<br>0002<br>0003<br>0004<br>0005<br>0006<br>0007                                                                        | Tipo         Parcela         Vencimento         Valor Parcela         Obse           ulta Fornecedores         Ita Fornecedores         Ita Fornecedores         Ita Fornecedores           Razão Social/Nome         MENIL COMERCIO DE PEÇAS LTDA         COMERCIAL GERMÂNICA LIMITADA         COMERCIAL GERMÂNICA LIMITADA           SANTA CRUZ-CARGAS         JOSE OSVALDO CAPITELLI         RITMO VEÍCULOS E PEÇAS LTDA.         VIME VEÍCULOS LTDA.                                                                                                    | IVAÇÃO INOME Fantasia/Apelido MENIL TESTE DE NOVO ALPINIA GERMANICA AUTO PEÇAS CAPITELLI RITMO VEICULOS VIME VEICULOS                                                                                                    |
| Titulo<br>Const<br>Codigo<br>0001<br>0002<br>0003<br>0004<br>0005<br>0006<br>0007<br>0008                                                                | Tipo         Parcela         Vencimento         Valor Parcela         Obse           ulta Fornecedores         Ita Fornecedores         Ita Fornecedores         Ita Fornecedores           Razão Social/Nome         MENIL COMERCIO DE PEÇAS LTDA         COMERCIA GERMÂNICA LIMITADA         COMERCIAL GERMÂNICA LIMITADA           SANTA CRUZ-CARGAS         JOSE OSVALDO CAPITELLI         RITMO VEÍCULOS E PEÇAS LTDA.         VIME VEÍCULOS LTDA.           VIME VEÍCULOS LTDA.         SERRAF DISTRIBUIDORA DE PEÇAS PARA MOTORES LTDA         Ita Fornecedores         Ita Fornecedores                                                                                                    | Image: Second state state |
| Titulo<br>Const<br>Codigo<br>0001<br>0002<br>0003<br>0004<br>0005<br>0006<br>0007<br>0008<br>0009                                                        | Tipo         Parcela         Vencimento         Valor Parcela         Obse           ulta Fornecedores         Ita Fornecedores         Ita Fornecedores         Ita Fornecedores           Razão Social/Nome         MENIL COMERCIO DE PEÇAS LTDA         Ita Fornecedores         Ita Fornecedores           MENIL COMERCIO DE PEÇAS LTDA         COMERCIAL GERMÂNICA LIMITADA         SANTA CRUZ-CARGAS         Ita Fornecedores           JOSE OSVALDO CAPITELLI         RITMO VEÍCULOS E PEÇAS LTDA.         VIME VEÍCULOS LTDA.         SERRAF DISTRIBUIDORA DE PEÇAS PARA MOTORES LTD.           LUBSOL LUBRIFICANTES LTDA.         Ita Fornecedores         Ita Fornecedores         Ita Fornecedores                                                                                                    | Image: Second state of the second state of the second s               |
| Titulo<br>Codigo<br>0001<br>0002<br>0003<br>0004<br>0005<br>0006<br>0007<br>0008<br>0009<br>0010                                                         | Tipo         Parcela         Vencimento         Valor Parcela         Obse           ulta Fornecedores         Ita Fornecedores         Ita Fornecedores         Ita Fornecedores           Razão Social/Nome         MENIL COMERCIO DE PEÇAS LTDA         Ita Fornecedores         Ita Fornecedores           MENIL COMERCIO DE PEÇAS LTDA         COMERCIAL GERMÂNICA LIMITADA         SANTA CRUZ-CARGAS         Ita Fornecedores           JOSE OSVALDO CAPITELLI         RITMO VEÍCULOS E PEÇAS LTDA.         VIME VEÍCULOS LTDA.         Ita Fornecedores           VIME VEÍCULOS LTDA.         SERRAF DISTRIBUIDORA DE PEÇAS PARA MOTORES LTD.         LUBSOL LUBRIFICANTES LTDA.         CLAUDINEI MARCELINO GOMES MANUT.DE VEICULOS L                                                                                                    | Image: Second state of the second state of the second state of        |
| Titulo<br>Codigo<br>0001<br>0002<br>0003<br>0004<br>0005<br>0006<br>0007<br>0008<br>0009<br>0010<br>0011                                                 | Tipo         Parcela         Vencimento         Valor Parcela         Obse           ulta Fornecedores         Ilta Fornecedores         Ilta Fornecedores         Ilta Fornecedores           Razão Social/Nome         MENIL COMERCIO DE PEÇAS LTDA         Ilta Fornecedores         Ilta Fornecedores           MENIL COMERCIO DE PEÇAS LTDA         COMERCIAL GERMÂNICA LIMITADA         SANTA CRUZ-CARGAS         JOSE OSVALDO CAPITELLI           RITMO VEÍCULOS E PEÇAS LTDA.         VIME VEÍCULOS LTDA.         VIME VEÍCULOS LTDA.         SERRAF DISTRIBUIDORA DE PEÇAS PARA MOTORES LTD.           LUBSOL LUBRIFICANTES LTDA.         CLAUDINEI MARCELINO GOMES MANUT.DE VEICULOS L         CLARO S.A.         ~                                                                                                    | Image: Second state of the second state of the second state of        |
| Titulo  Codigo 0001 0002 0003 0004 0005 0006 0007 0008 0009 0010 0011 0012                                                                               | Tipo         Parcela         Vencimento         Valor Parcela         Obse           ulta Fornecedores         Ilta Fornecedores         Ilta Fornecedores         Ilta Fornecedores           Razão Social/Nome         MENIL COMERCIO DE PEÇAS LTDA         Ilta Fornecedores         Ilta Fornecedores           MENIL COMERCIO DE PEÇAS LTDA         ALPINIA VEÍCULOS E PEÇAS LTDA.         COMERCIAL GERMÂNICA LIMITADA         SANTA CRUZ-CARGAS           JOSE OSVALDO CAPITELLI         RITMO VEÍCULOS E PEÇAS LTDA.         VIME VEÍCULOS LTDA.         SERRAF DISTRIBUIDORA DE PEÇAS PARA MOTORES LTD           LUBSOL LUBRIFICANTES LTDA.         CLAUDINEI MARCELINO GOMES MANUT.DE VEICULOS L         CLARO S.A.           WURTH DO BRASIL PEÇAS DE FIXAÇÃO LTDA         VIDA         SERVARIA DE DE CARA DE DE CARA DE DE CARA DE DE CARA DE DE DE DE DE DE DE DE DE DE DE DE DE                                                                                                    | Image: Constraint of the second second se               |
| Titulo  Codigo 0001 0002 0003 0004 0005 0006 0007 0008 0009 0010 0011 0012 0013                                                                          | Tipo         Parcela         Vencimento         Valor Parcela         Obse           ulta Fornecedores         Ilta Fornecedores         Ilta Fornecedores         Ilta Fornecedores           Razão Social/Nome         MENIL COMERCIO DE PEÇAS LTDA         ALPINIA VEÍCULOS E PEÇAS LTDA.         Ilta Fornecedores           ALPINIA VEÍCULOS E PEÇAS LTDA.         COMERCIAL GERMÂNICA LIMITADA         SANTA CRUZ-CARGAS         JOSE OSVALDO CAPITELLI           RITMO VEÍCULOS E PEÇAS LTDA.         VIME VEÍCULOS LTDA.         SERRAF DISTRIBUIDORA DE PEÇAS PARA MOTORES LTD           LUBSOL LUBRIFICANTES LTDA.         CLAUDINEI MARCELINO GOMES MANUT.DE VEICULOS L           CLARO S.A.         WURTH DO BRASIL PEÇAS DE FIXAÇÃO LTDA           TELECOMUNICAÇÕES DE SÃO PAULO S.ATELESP         Interestation de secondores                                                                                                    | Image: Second Second               |
| Titulo  Const  Codigo 0001 0002 0003 0004 0005 0006 0007 0008 0009 0010 0011 0012 0013 0014 0014 0014 0014 0014 0014 0014                                | Tipo         Parcela         Vencimento         Valor Parcela         Obse           ulta Fornecedores         Ilta Fornecedores         Ilta Fornecedores         Ilta Fornecedores           Razão Social/Nome         MENIL COMERCIO DE PEÇAS LTDA         ALPINIA VEÍCULOS E PEÇAS LTDA.         Ilta Fornecedores           ALPINIA VEÍCULOS E PEÇAS LTDA.         COMERCIAL GERMÂNICA LIMITADA         SANTA CRUZ-CARGAS         JOSE OSVALDO CAPITELLI           RITMO VEÍCULOS E PEÇAS LTDA.         VIME VEÍCULOS LTDA.         VIME VEÍCULOS LTDA.           SERRAF DISTRIBUIDORA DE PEÇAS PARA MOTORES LTD         LUBSOL LUBRIFICANTES LTDA.         CLAUDINEI MARCELINO GOMES MANUT.DE VEICULOS L           CLARO S.A.         WURTH DO BRASIL PEÇAS DE FIXAÇÃO LTDA         TELECOMUNICAÇÕES DE SÃO PAULO S.ATELESP           EXPERT INFORMATICA         EXPERTINFORMATICA         EXPERTINFORMATICA                                                                                                    | Image: Second Second               |
| Titulo  Titulo  Codigo  0001  0002  0003  0004  0005  0006  0007  0008  0009  0010  0011  0012  0013  0014  0015  0005                                   | Tipo         Parcela         Vencimento         Valor Parcela         Obse           Ilta Fornecedores         Ilta Fornecedores         Ilta Fornecedores         Ilta Fornecedores           Razão Social/Nome         MENIL COMERCIO DE PEÇAS LTDA         ALPINIA VEÍCULOS E PEÇAS LTDA.         Ilta Fornecedores           ALPINIA VEÍCULOS E PEÇAS LTDA.         COMERCIAL GERMÂNICA LIMITADA         SANTA CRUZ-CARGAS         JOSE OSVALDO CAPITELLI           RITMO VEÍCULOS E PEÇAS LTDA.         VIME VEÍCULOS E PEÇAS LTDA.         VIME VEÍCULOS E PEÇAS LTDA.           VIME VEÍCULOS LTDA.         SERRAF DISTRIBUIDORA DE PEÇAS PARA MOTORES LTD.         LUBSOL LUBRIFICANTES LTDA.           CLAUDINEI MARCELINO GOMES MANUT.DE VEICULOS I         CLARO S.A.         WURTH DO BRASIL PEÇAS DE FIXAÇÃO LTDA           TELECOMUNICAÇÕES DE SÃO PAULO S.ATELESP         EXPERT INFORMATICA         FATTORE DISTR.DE VEICULOS LTDA.                                                                                                    | Image: Second Second               |
| Titulo<br>Codigo<br>0001<br>0002<br>0003<br>0004<br>0005<br>0006<br>0007<br>0008<br>0009<br>0010<br>0011<br>0011<br>0012<br>0013<br>0014<br>0015<br>0016 | Tipo         Parcela         Vencimento         Valor Parcela         Obse           Ilta Fornecedores         Ilta Fornecedores         Ilta Fornecedores         Ilta Fornecedores           Razão Social/Nome         MENIL COMERCIO DE PEÇAS LTDA         ALPINIA VEÍCULOS E PEÇAS LTDA.         Ilta Fornecedores           ALPINIA VEÍCULOS E PEÇAS LTDA.         COMERCIAL GERMÂNICA LIMITADA         SANTA CRUZ-CARGAS         JOSE OSVALDO CAPITELLI           RITMO VEÍCULOS E PEÇAS LTDA.         VIME VEÍCULOS E PEÇAS LTDA.         VIME VEÍCULOS E PEÇAS LTDA.           VIME VEÍCULOS ITDA.         SERRAF DISTRIBUIDORA DE PEÇAS PARA MOTORES LTD.         LUBSOL LUBRIFICANTES LTDA.           CLAUDINEI MARCELINO GOMES MANUT.DE VEICULOS I         CLARO S.A.         WURTH DO BRASIL PEÇAS DE FIXAÇÃO LTDA           TELECOMUNICAÇÕES DE SÃO PAULO S.ATELESP         EXPERT INFORMATICA         FATTORE DISTR.DE VEICULOS LTDA.           INJE PEÇAS         VEICULOS LTDA.         INJE PEÇAS                                                                                                    | Image: Second Second               |

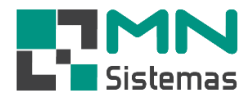

- > Passo 5: em CONTA tecle ENTER e selecione a despesa já previamente cadastrada.
- > Passo 3: em PORTADOR mantenha ou altere o portador conforme o caso.

| Contas                                                                                                    | a Pagar                                                                                                    |                                                                                                    |
|----------------------------------------------------------------------------------------------------|----------------------------------------------------------------------------------------------------|----------------------------------------------------------------------------------------------------|
| ĔΝ                                                                                                    | ovo 🕞 Salvar 🔇 Cancelar                                                                                                    | ]] <u>S</u> air                                                                                                    |
| ados do                                                                                                    | o Titulo                                                                                                    |                                                                                                    |
| т                                                                                                    | ítulo: 35274 Emissão: 16/03/2020                                                                                                    | Tipo: B v                                                                                                    |
| -                                                                                                    |                                                                                                    |                                                                                                    |
| Fornec                                                                                                    | edor: 000012 WORTH DU BRASIL PEÇAS DE FIX                                                                                                    |                                                                                                    |
| C                                                                                                    | ionta:                                                                                                    | <u>e</u>                                                                                                    |
| Port                                                                                                    | ador: 000 CARTEIRA                                                                                                    | e                                                                                                    |
|                                                                                                    |                                                                                                    |                                                                                                    |
| otal a P                                                                                                    | agar: Condição de Pagamento:                                                                                                    |                                                                                                    |
| alor Par<br>Observa                                                                                                    | nto das Parcelas<br>rcela: Parcela: 1/0 Vencimen<br>acão:                                                                                                    | ıto:// Baixar ao Finalizar: N ▼                                                                                                    |
| alor Par<br>Observa<br>Cons                                                                                            | nto das Parcelas<br>rcela: Parcela: 1/0 Vencimen<br>ação: auta Contas                                                                                                    | nto: _/_/ Baixar ao Finalizar: N 💌                                                                                                    |
| alor Par<br>Observa<br>Cons<br>Codigo                                                                                  | nto das Parcelas<br>cela: Parcela: 1/0 Vencimen<br>ação:<br>ulta Contas<br>Sub Conta                                                                                                    | nto: _/_/ Baixar ao Finalizar: N 💌                                                                                                    |
| Valor Par<br>Observa<br>Cons<br>Codigo<br>0099                                                                         | nto das Parcelas<br>cela: Parcela: 1/0 Vencimen<br>ação:<br>ulta Contas<br>Sub Conta<br>AGENCIA PUBLICIDADE                                                                                                    | nto: _/_/ Baixar ao Finalizar: N v<br>Conta                                                                                                    |
| Valor Par<br>Observa<br>Cons<br>Codigo<br>0099<br>0027                                                                 | nto das Parcelas<br>cela: Parcela: 1/0 Vencimen<br>ação: ulta Contas<br>Sub Conta<br>AGENCIA PUBLICIDADE<br>AGUA                                                                                                    | Ito: _/_/ Baixar ao Finalizar: N v<br>Conta /<br>PUBLICIDADE E MARKETING<br>DESPESAS ADMINISTRATIVAS FIXAS                                                                                                    |
| Cons<br>Codigo<br>0027<br>0025                                                                                         | nto das Parcelas cela: Parcela: 1/0 Vencimen ação: ulta Contas Sub Conta AGENCIA PUBLICIDADE AGUA ALUGUEL                                                                                                    | Ito: _/_/ Baixar ao Finalizar: N • Conta PUBLICIDADE E MARKETING DESPESAS ADMINISTRATIVAS FIXAS DESPESAS ADMINISTRATIVAS FIXAS                                                                                                    |
| alor Par<br>Observa<br>Codigo<br>0099<br>0027<br>0025<br>0022                                                          | nto das Parcelas  cela: Parcela: 1/0 Vencimen  ação: ulta Contas  Sub Conta  AGENCIA PUBLICIDADE  AGUA  ALUGUEL  ALVARA FUNCIONAMENTO                                                                                                    | Ito: _/_/ Baixar ao Finalizar: N •<br>Conta /<br>PUBLICIDADE E MARKETING<br>DESPESAS ADMINISTRATIVAS FIXAS<br>DESPESAS ADMINISTRATIVAS FIXAS<br>DESPESAS TRIBUTARIAS                                                                                                    |
| alor Par<br>Observa<br>Codigo<br>0099<br>0027<br>0025<br>0022<br>0011                                                  | nto das Parcelas  cela: Parcela: 1/0 Vencimen  ação: Ulta Contas Sub Conta AGENCIA PUBLICIDADE AGUA ALUGUEL ALVARA FUNCIONAMENTO ASSISTENCIA MEDICA                                                                                                    | Ito: _/_/ Baixar ao Finalizar: N v<br>Conta<br>PUBLICIDADE E MARKETING<br>DESPESAS ADMINISTRATIVAS FIXAS<br>DESPESAS ADMINISTRATIVAS FIXAS<br>DESPESAS TRIBUTARIAS<br>DESPESAS COM PESSOAL                                                                                                    |
| alor Par<br>Observa<br>Codigo<br>0099<br>0027<br>0025<br>0022<br>0011<br>0038                                          | nto das Parcelas  cela: Parcela: 1/0 Vencimen  ação: ulta Contas  Sub Conta  AGENCIA PUBLICIDADE  AGUA  ALUGUEL  ALVARA FUNCIONAMENTO  ASSISTENCIA MEDICA  BRINDES  ADUA                                                                                                    | Ito: _/_/ Baixar ao Finalizar: N v<br>Conta<br>PUBLICIDADE E MARKETING<br>DESPESAS ADMINISTRATIVAS FIXAS<br>DESPESAS ADMINISTRATIVAS FIXAS<br>DESPESAS TRIBUTARIAS<br>DESPESAS COM PESSOAL<br>DESPESAS ADMINISTRATIVAS VARIAVEIS                                                                                                    |
| Codigo<br>0099<br>0027<br>0025<br>0022<br>0011<br>0038<br>0043                                                         | nto das Parcelas                                                                                                    | Nto: /_/ Baixar ao Finalizar: N  Conta Conta DESPESAS ADMINISTRATIVAS FIXAS DESPESAS ADMINISTRATIVAS FIXAS DESPESAS COM PESSOAL DESPESAS COM PESSOAL DESPESAS ADMINISTRATIVAS VARIAVEIS DESPESAS ADMINISTRATIVAS VARIAVEIS DESPESAS ADMINISTRATIVAS VARIAVEIS                                                                                                    |
| alor Par<br>Observa<br>Codigo<br>0099<br>0027<br>0025<br>0022<br>0011<br>0038<br>0043<br>0047                          | nto das Parcelas                                                                                                    | to:                                                                                                    |
| alor Par<br>Observa<br>Codigo<br>0099<br>0027<br>0025<br>0022<br>0011<br>0038<br>0043<br>0043<br>0047<br>0074          | nto das Parcelas  cela: Parcela: 1/0 Vencimen  ação: Ulta Contas  Sub Conta  AGENCIA PUBLICIDADE  AGUA  AGUA  ALUGUEL  ALVARA FUNCIONAMENTO  ASSISTENCIA MEDICA  BRINDES  CAPITAL DE GIRO - CAPITAL  CARTORIO  CESTA BASICA  SUB CONTAURA                                                                                                    |                                                                                                    |
| Codigo<br>0099<br>0027<br>0025<br>0022<br>0011<br>0038<br>0043<br>0047<br>0074<br>0074<br>0074                         | nto das Parcelas  cela: Parcela: 1/0 Vencimen  ação: Ulta Contas  Sub Conta AGENCIA PUBLICIDADE AGUA AGUA ALUGUEL ALVARA FUNCIONAMENTO ASSISTENCIA MEDICA BRINDES CAPITAL DE GIRO - CAPITAL CARTORIO CESTA BASICA COMBUSTIVEL CARTORIO                                                                                                    |                                                                                                    |
| Codigo<br>Codigo<br>0099<br>0027<br>0025<br>0022<br>0011<br>0038<br>0043<br>0043<br>0047<br>0074<br>0059<br>0075       | nto das Parcelas                                                                                                    |                                                                                                    |
| Codigo<br>0099<br>0027<br>0025<br>0022<br>0011<br>0038<br>0043<br>0043<br>0047<br>0074<br>0059<br>0078<br>0078<br>0078 | nto das Parcelas                                                                                                    | N     N     N     Secondary Stress     Secondary Stress     Second |
| Codigo<br>0099<br>0027<br>0025<br>0022<br>0011<br>0028<br>0023<br>0024<br>0074<br>0074<br>0074<br>0078<br>0057<br>0057 | nto das Parcelas  cela: Parcela: 1/0 Vencimen  ação: Ulta Contas  Sub Conta  AGENCIA PUBLICIDADE  AGUA  ALUGUEL  ALVARA FUNCIONAMENTO  ASSISTENCIA MEDICA  BRINDES  CAPITAL DE GIRO - CAPITAL  CARTORIO  CESTA BASICA  COMBUSTIVEL  COMISSAO SOBRE VENDAS  CONSERVACAO E MANUTENCAO DE BENS E INSTALAC  CONSERVACAO E MANUTENCAO VEICULOS  CONSERVACAO E MANUTENCAO VEICULOS | N     N     N     Secondary Stress     Secondary Stress     Second |

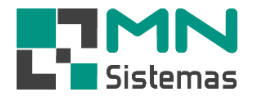

- > Passo 6: em TOTAL A PAGAR digite o valor da despesa.
- Passo 7: em CONDIÇÃO DE PAGAMENTO tecle ENTER e selecione as condições de pagamento já previamente cadastradas.

| liente/Forn. | Prod     | uto Pag  | am/Receb.      | Movime            | ento M   | odulo Fiscal Compra Banco Modulos | Utilitário      |
|--------------|----------|----------|----------------|-------------------|----------|-----------------------------------|-----------------|
| 3. 2         | 2        |          | Ē              | 1                 | ø        | 🔳 💱 🔍 😢                           |                 |
| Contas       | a Pagar  | ī        |                |                   |          |                                   |                 |
| ₩N           | 040      |          | <u>à</u> alvar | \left <u>C</u> an | celar    |                                   | ]] <u>S</u> air |
| Dados do     | Titulo   |          |                |                   |          |                                   |                 |
| Т            | ítulo: 🛛 | 35274    | E              | missão: 🛛         | 16/03/2  | 020 Tipo: R 🔻                     |                 |
| Fornec       | edor: (  | 000012   | WURTH D        | D BRASII          | . PEÇAS  | DE FIXAÇÃO LTDA                   | 🔁               |
| C            | onta: [  | 0002     | MERCADO        | RIAS REI          | POSICA   | ]                                 | <u></u>         |
| Deri         |          |          |                |                   |          | -                                 |                 |
| Port         | ador:  u |          |                |                   |          |                                   |                 |
| Total a P    | agar:  1 | .500,00  | Co             | ondição d         | e Pagan  | nento:                            | <u>ڪ</u>        |
| Lançame      | nto das  | Parcela: | s              | Cons              | ulta Con | dições de Pagamento               | ×               |
| Valor Par    | cela:    |          | _              |                   |          |                                   |                 |
| Observa      | ição: 🛛  |          |                | Código            | Parcelas | Titulo                            | ^               |
| Titulo       | Tino     | Parcela  | Vencimer       | 038               | 04       | 6X                                |                 |
| Titalo       | Tipo     | r aroona | T OHOINO       | 035               | 01       | 45                                |                 |
|              |          |          |                | 034               | 01       | 15                                |                 |
|              |          |          |                | 033               | 01       | 10                                |                 |
|              |          |          |                | 032               | 02       | 42/56                             |                 |
|              |          |          |                | 031               | 05       | 30/40/50/60/70                    |                 |
|              |          |          |                | 037               | 03       | 30/45/60                          |                 |
|              |          |          |                | 038               | 06       | 30/40/50/60/70/80                 | ~ ·             |
|              |          |          |                | ,                 |          |                                   |                 |
| 1            |          |          |                |                   |          |                                   |                 |

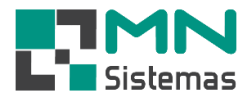

Passo 8: havendo parcela com vencimento A VISTA, selecione se deseja realizar a baixa dessa parcela ao finalizar a inclusão do título.

| Modulo Geral                                                                               |
|--------------------------------------------------------------------------------------------|
| Cliente/Forn. Produto Pagam/Receb. Movimento Modulo Fiscal Compra Banco Modulos Utilitário |
| 🤽 🤮 📓 🌌 🥔 🥅 🗟 😣                                                                            |
| Contas a Pagar                                                                             |
| Lovo         Salvar         Cancelar                                                       |
| Dados do Titulo                                                                            |
| Título: 35274 Emissão: 16/03/2020 Tipo: R 💌                                                |
| Fornecedor: 000012 WURTH DO BRASIL PEÇAS DE FIXAÇÃO LTDA                                   |
| Conta: 0002 MERCADORIAS REPOSICAO 🗁                                                        |
| Portador: 000 CARTEIRA                                                                     |
| Tetal a Pagar: 1 500 00 Condição do Pagamento: 027 00/30/60/90/120                         |
|                                                                                            |
| Lançamento das Parcelas                                                                    |
| Valor Parcela: 175 Vencimento: 1670372020 Baixar ao Finalizar: 5                           |
| Ubservaçao:                                                                                |
| Titulo Tipo Parcela Vencimento Valor Parcela Observação                                    |
|                                                                                            |
|                                                                                            |
|                                                                                            |
|                                                                                            |
|                                                                                            |
|                                                                                            |
|                                                                                            |
| < > >                                                                                      |

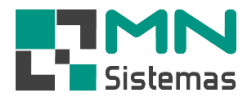

- > Passo 9: tecle ENTER até que todas as parcelas apareçam na parte inferior da tela.
- > Passo 10: confirme a inclusão das contas.

| S Contas a                                                     | Pagar            |                | <b>É</b>                               | 4                          | <b>i</b> i i i i i i i i i i i i i i i i i i | 0        |                 |
|----------------------------------------------------------------|------------------|----------------|----------------------------------------|----------------------------|----------------------------------------------|----------|-----------------|
| <u>译 No</u>                                                    | 70               |                | <u>S</u> alvar 🤇 🔇                     | ) <u>C</u> ancelar         |                                              |          | [] <u>S</u> air |
| Dados do                                                       | Titulo           |                |                                        |                            |                                              |          |                 |
| Tí                                                             | ulo: 🛛           | 35274          | Emiss                                  | :ão: 16/03/202             | 0 Tipo: R 💌                                  |          |                 |
| Fornece                                                        | dor: 🕻           | 000012         | WURTH DO BI                            | RASIL PEÇAS D              | E FIXAÇÃO LTDA                               |          | 🕞               |
| Co                                                             | nta: [(          | 1002           | MERCADORIA                             | S REPOSICAO                |                                              |          | <u></u>         |
| Derte                                                          |                  | 100            |                                        |                            |                                              |          |                 |
| Total a Pa                                                     | gar: 1           | .500,00        | Condi                                  | ção de Pagamer             | nto: 027 00/30/60                            | 0/90/120 | <br>            |
| Observaç<br>Titulo                                             | ;ão:             | Parcela        | Vencimento                             | Valor Parcela              | Observação                                   |          |                 |
|                                                                | R                | 01             | 16/03/2020                             | 300,00                     |                                              |          |                 |
| 0035274                                                        |                  | 02             | 15/04/2020                             | 300,00                     |                                              |          |                 |
| 0035274                                                        | R                | 02             |                                        |                            |                                              |          |                 |
| 0035274<br>0035274<br>0035274                                  | R<br>R           | 03             | 15/05/2020                             | 300,00                     |                                              |          |                 |
| 0035274<br>0035274<br>0035274<br>0035274<br>0035274<br>0035274 | R<br>R<br>R<br>R | 03<br>04<br>05 | 15/05/2020<br>14/06/2020<br>14/07/2020 | 300,00<br>300,00<br>300,00 |                                              |          |                 |

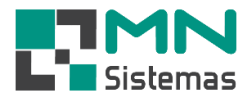

## > Passo 11: clique em SIM para abrir o módulo para baixar o título com vencimento a vista.

| liente/Forn.                                                                             | Prod                                                              | uto Paga                        | am/Receb. M                                                                               | ovimento Mod                                                                    | lulo Fiscal Con           | npra Ban  | co Modu  | ilos Utilità | ário             |                  |
|------------------------------------------------------------------------------------------|-------------------------------------------------------------------|---------------------------------|-------------------------------------------------------------------------------------------|---------------------------------------------------------------------------------|---------------------------|-----------|----------|--------------|------------------|------------------|
| 3 🤰                                                                                      |                                                                   |                                 | <b>E</b>                                                                                  | 4                                                                               |                           | 110       | 0        |              |                  |                  |
| Contas a                                                                                 | Pagar                                                             |                                 |                                                                                           |                                                                                 |                           |           |          |              |                  | 1 🛛              |
| <u> 送 N</u> o                                                                            | ¥0                                                                |                                 | alvar 🛛 🔇                                                                                 | <u>)</u> <u>C</u> ancelar                                                       |                           |           |          |              | )<br> } <u>s</u> | air              |
| Dados do                                                                                 | Titulo                                                            |                                 |                                                                                           |                                                                                 |                           |           |          |              |                  |                  |
| Tí                                                                                       | tulo:                                                             | 35274                           | Emiss                                                                                     | :ão: 16/03/202                                                                  | 0 Tipo: R                 | -         |          |              |                  |                  |
| Fornece                                                                                  | dor: 0                                                            | 00012                           | VURTH DO BI                                                                               | RASIL PECAS D                                                                   | E FIXAÇÃO LT              | DA        |          |              | - 0              |                  |
|                                                                                          |                                                                   | 0000                            |                                                                                           |                                                                                 |                           |           |          |              |                  |                  |
| Lo                                                                                       | nta:  u                                                           | JUUZ                            | AERLADURIA:                                                                               | S REPUSILAU                                                                     |                           |           |          |              | _                |                  |
| Porta                                                                                    | dor:  C                                                           | 000 (0                          | ARTEIRA                                                                                   |                                                                                 |                           |           |          |              | <u></u>          |                  |
| Total a Pa                                                                               | gar: 1                                                            | .500,00                         | Condi                                                                                     | ção de Pagamei                                                                  | nto: 027 0                | 0/30/60/9 | 90/120   |              | - 2              |                  |
|                                                                                          |                                                                   |                                 |                                                                                           |                                                                                 |                           |           |          |              |                  |                  |
| -Lançamen                                                                                | to das                                                            | Parcelas                        |                                                                                           |                                                                                 |                           |           |          |              |                  |                  |
| -Lançamen<br>Valor Parc                                                                  | to das<br>ela:                                                    | Parcelas                        | Parce                                                                                     | ela: 575 Ver                                                                    | ncimento:/_               | _/        | Baixar a | ao Finaliza  | r: N             | •                |
| Lançamen<br>Valor Parc<br>Observaç                                                       | to das<br>ela:  <br>ção:                                          | Parcelas                        | Parce                                                                                     | ela: 575 Ver                                                                    | ncimento:/_               |           | Baixar a | ao Finaliza  | r: N             | •                |
| Lançamen<br>Valor Parc<br>Observaç<br>Titulo                                             | to das<br>ela:<br>ção:<br>Tipo                                    | Parcelas                        | Parce                                                                                     | ela: 5/5 Ver                                                                    | ncimento:/_<br>Observação |           | Baixar a | ao Finaliza  | r: N             | -                |
| Lançamen<br>Valor Parc<br>Observaç<br>Titulo<br>0035274                                  | to das<br>ela:  <br>;ão:  <br>Tipo<br>R                           | Parcelas<br>Parcela<br>01       | Parce<br>Vencimento<br>16/03/2020                                                         | ela: 5/5 Ver<br>Valor Parcela<br>300,00                                         | ncimento:/_<br>Observação | /         | Baixar a | ao Finaliza  | r: N             | •                |
| Lançamen<br>Valor Parc<br>Observaç<br>Titulo<br>0035274<br>0035274                       | to das<br>ela:<br>;ão:<br>Tipo<br>R<br>R                          | Parcelas Parcela 01 02          | Parce<br>Vencimento<br>16/03/2020<br>15/04/2020                                           | ela: 5/5 Ver<br>Valor Parcela<br>300,00<br>300,00                               | ncimento:/_<br>Observação |           | Baixar a | ao Finaliza  | r: N             | -<br>-<br>-<br>- |
| Lançamen<br>Valor Parc<br>Observaç<br>Titulo<br>0035274<br>0035274                       | to das<br>ela:<br>;ão:<br>Tipo<br>R<br>R<br>R                     | Parcelas Parcela 01 02 03       | Parce<br>Vencimento<br>16/03/2020<br>15/04/2020<br>15/05/2020                             | ela: 5/5 Ver<br>Valor Parcela<br>300,00<br>300,00<br>300,00                     | ncimento:/_<br>Observação | /         | Baixar a | ao Finaliza  | r: N             | •<br>•           |
| Lançamen<br>Valor Parc<br>Observaç<br>Titulo<br>0035274<br>0035274<br>0035274<br>0035274 | to das<br>ela:<br>;ão:<br>Tipo<br>R<br>R<br>R<br>R<br>R<br>R      | Parcelas Parcela 01 02 03 04 05 | Parce<br>Vencimento<br>16/03/2020<br>15/04/2020<br>15/05/2020<br>14/06/2020               | ela: 5/5 Ver<br>Valor Parcela<br>300,00<br>300,00<br>300,00<br>300,00           | ncimento:/_<br>Observação |           | Baixar a | ao Finaliza  | r: N             | × ^              |
| Lançamen<br>Valor Parc<br>Observaç<br>0035274<br>0035274<br>0035274<br>0035274           | to das<br>ela:<br>;āo:<br>Tipo<br>R<br>R<br>R<br>R<br>R<br>R<br>R | Parcelas Parcela 01 02 03 04 05 | Parce<br>Vencimento<br>16/03/2020<br>15/04/2020<br>15/05/2020<br>14/06/2020<br>14/07/2020 | ela: 5/5 Ver<br>Valor Parcela<br>300,00<br>300,00<br>300,00<br>300,00<br>300,00 | ocimento:/_<br>Observação | <b>/</b>  | Baixar a | ao Finaliza  | r: N             |                  |

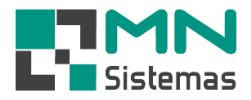

Passo 12: faça a baixa do título escolhendo o tipo de pagamento desejado e clique em BAIXAR TÍTULO.

O título a vista será baixado e os demais títulos serão incluídos para baixa na data do vencimento dos mesmos.

|                      | r                      |                 |                |                |                          |
|----------------------|------------------------|-----------------|----------------|----------------|--------------------------|
| <u> H</u> ovo        | 🔒 <u>S</u> alvar       | 🔇 <u>C</u> ance | lar            |                | 🕒 <u>S</u> air           |
| Dados do Titulo      |                        |                 |                |                |                          |
| T ítulo:             | 35274 E                | missão: 16/     | 03/2020 Ti     | po: R 🔻        |                          |
| Fornecedor:          | 000012 WURTH D         | D BRASIL P      | eças de fixaçã | <b>AO LTDA</b> | <u> </u>                 |
| Conta:               | 0002 MERCADO           | RIAS REPO       | SICAO          |                | <u>e</u>                 |
| Portador:            | 000 CARTEIRA           |                 |                |                | <u>e</u>                 |
| Total a Pagar:       | 1.500,00 Co            | ondição de F    | Pagamento: 027 | 00/30/60       | )/90/120 🕒               |
| Lançamento da        | s Parcelas             |                 |                |                |                          |
| Valor Parcela:       | Pa                     | arcela: 575     | Vencimento:    | _/_/           | Baixar ao Finalizar: N 👻 |
| Observação:          |                        |                 |                |                |                          |
| 'itulo Tipo          | Parcela Vencimer       | nto Valor P     | arcela Observa | ção            | <u>^</u>                 |
| aixa Pagamentos      | ;                      |                 |                |                |                          |
| 避 <u>B</u> aixar Tit | ulo 🛛 🕐 <u>C</u> ancel | ar              |                |                |                          |
| )ados do Titulo      |                        |                 |                |                |                          |
| Fornecedor: 0        | 0012 - WURTH DO I      | BRASIL PEÇ      | as de fixação  | LTDA           |                          |
| Titulo: 3            | 5274 Parce             | la: 01          | Vencimento:    | 16/03/2020     | Valor: 300,00            |
| )ados do Paga        | nento                  |                 | Status do Paga | mento          |                          |
| Total                | 300,00                 |                 | Total Gera     | : 300,00       |                          |
| Desc/Acresc.         | 0,0                    |                 | Total Pago     | : 300,00       |                          |
| Total Geral          | 300,00                 |                 | Salde          | 0,00           |                          |
| Tipo Pagam           | Dinheiro               | -               |                |                |                          |
| Tipo Lagana.         | 0,00                   |                 |                |                |                          |
| Valor Pagto          |                        |                 |                |                |                          |
| Valor Pagto          |                        |                 |                |                |                          |
| Valor Pagto          |                        |                 |                |                |                          |
| Valor Pagto          | Valor Pago             | Banco           | Cheque         | Data           | Nome do Cheque           |